## Windows 10

ProQuest RefWorks

- 1. 開いているWordファイルを全て閉じます。
- 2. エクスプローラーを開き、ローカルディスク(C:)を選択します。 フォルダ **ユーザー**> ユーザーネームのフォルダ> AppData > Local という順で選択します。

または、以下のパスをコピーしにエクスプローラーに貼り付けます。 C:¥Users¥<User Name>¥AppData¥Local ※<User Name>をご自身のPCのユーザーネームに変更してください。

| 📊   🛃 🧮 🗸 🗸 Local                                      |                                                                                                    |                                                                        |                                         |                           |             |             |  |  |  |  |
|--------------------------------------------------------|----------------------------------------------------------------------------------------------------|------------------------------------------------------------------------|-----------------------------------------|---------------------------|-------------|-------------|--|--|--|--|
| ファイル ホーム                                               | 共有 表示                                                                                                    |                                                                        |                                         |                           |             |             |  |  |  |  |
| ← → · ↑ C:¥Users¥¥ <user name="">¥AppData¥Local</user> |                                                                                                    |                                                                        |                                         |                           |             |             |  |  |  |  |
|                                                        | <u>^</u> 4                                                                                               | 占前                                                                     | ^                                       |                           | 更新日時        |             |  |  |  |  |
| 📌 クイック アクセス                                            |                                                                                                    |                                                                        |                                         |                           |             |             |  |  |  |  |
| 🕹 ダウンロード                                               | *                                                                                                    | Adobe                                                                  |                                         |                           | 2017/06/13  | 8:40        |  |  |  |  |
| <ul> <li>On a Drive</li> </ul>                         |                                                                                                    | Apps                                                                   |                                         |                           | 2017/05/23  | 16:24       |  |  |  |  |
| OneDrive                                               | ж                                                                                                    |                                                                        |                                         |                           |             |             |  |  |  |  |
| 📃 デスクトップ                                               | *                                                                                                    |                                                                        |                                         |                           |             |             |  |  |  |  |
| 🛃 Dropbox                                              | *                                                                                                    |                                                                        |                                         |                           |             |             |  |  |  |  |
| 🔮 ドキュメント                                               | *                                                                                                    |                                                                        |                                         |                           |             |             |  |  |  |  |
| 📰 ピクチャ                                                 | *                                                                                                    |                                                                        |                                         |                           |             |             |  |  |  |  |
| <b>表示</b> タブの <b>隠しファイ</b><br>隠しファイルも表示す               | <b>ル</b> にチェックを入れ<br>るように設定します。                                                                          | <ul> <li>□ 項目チェックボックス</li> <li>☑ ファイル名拡張子</li> <li>☑ 隠しつマイル</li> </ul> | 選択した項目を                                 | 第三<br>オプション               |             |             |  |  |  |  |
| 📙   💟 🔜 🔻   Local                                      |                                                                                                    |                                                                        |                                         | 表示しない                     |             | - 0         |  |  |  |  |
| ファイル ホーム 共有 表                                          | 示                                                                                                    | 表示/非表                                                                  | t<br>亦                                  |                           |             |             |  |  |  |  |
| ブレビュー ウィンドウ<br>ナビゲーション mi 詳細ウィンドウ                      | ■ 特大アイコン ■ 大アイコン /<br>● 中アイコン ● 小アイコン ·<br>・<br>・<br>・<br>・<br>・<br>・<br>・<br>・<br>・<br>・<br>・<br>・<br>・ | ↓ □ ク<br>並べ替え □ 0                                                      | 「ループ化 <del>▼</del><br>川の追加 <del>▼</del> | □ 項目 7.5%<br>▼ 7.771ル名拡張子 | 選択した項目を     | ぼ三<br>オプション |  |  |  |  |
| ウインドウ - ペイン                                            |                                                                                                    |                                                                        | 「べての列のサイスを自動的に変更する<br>現在のビュー            | ■ 隠しファイル 表示/割             | 表示しない<br>表示 |             |  |  |  |  |

3. pq.またはwnc.で始まるファイル名を削除し、Windowsを再起動します。

|                         | IconCache.db       |                  | 10/13/2014 11:02   | Data Base File   | 1,539 KB  |  |
|-------------------------|--------------------|------------------|--------------------|------------------|-----------|--|
| opensource-licenses.txt |                    | 9/4/2014 4:27 PM | TXT File           | 2 KB             |           |  |
|                         | 🚳 pq.db            |                  | 10/13/2014 2:53 PM | Data Base File   | 31,741 KB |  |
|                         | 🖉 pq.log.0         |                  | 10/13/2014 2:54 PM | 0 File           | 369 KB    |  |
|                         | pq.log.0.lck       |                  | 10/13/2014 2:54 PM | LCK File         | 0 KB      |  |
|                         | pq.properties      |                  | 7/8/2014 1:25 PM   | PROPERTIES File  | 1 KB      |  |
| Ľ                       | recently-used.xbel |                  | 4/23/2013 12:04 PM | XBEL File        | 1 KB      |  |
| h                       | Deemen DeemenCfg   |                  | 12/10/2013 8:43 AM | Resource Monitor | 8 KB      |  |
|                         | 🚳 wnc.db           |                  | 8/19/2014 11:46 AM | Data Base File   | 37,672 KB |  |
|                         | 🖉 wnc.log.0        |                  | 8/19/2014 11:45 AM | 0 File           | 1,448 KB  |  |
|                         | wnc.log.0.lck      |                  | 8/19/2014 11:44 AM | LCK File         | 0 KB      |  |
|                         | wnc.properties     |                  | 2/12/2014 3:09 PM  | PROPERTIES File  | 1 KB      |  |
|                         |                    |                  |                    |                  |           |  |

4. Wordを開き、Write-N-Citeに再度ログインします。

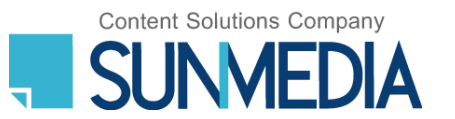

この資料の著作権は株式会社サンメディアに帰属します。